#### About the No Longer in School (NLS) facility:

- 1. This is a temporary status for learner who left school but not yet confirmed if transferred or dropped out. Learner that moved to school abroad/private school/ALS program will be temporarily tagged as NLS until such time that policy/facility takes place to track movement of learner outside public/formal school.
- 2. NLS implies that learner who attended classes in the past but as of current date, he/she is no longer reporting in the school. Technically – "imaginary learner" or learner wrongfully included in the enrolment list but never reported in school even a single day since the opening of classes, is not considered as NLS and need to be reported to the division office immediately.
- 3. NLS learner will be reflected in a list separated from the masterlist but still available in downloadable SF 1 with status code of "NLS and effective date" and SF 3 for books of accountability.
- 4. By the end of school year learners that are still in NLS list will be by default, considered dropout. Learner who left formal school and enrolled to ALS Program will be considered dropout.

<u>Important:</u> NLS is not applicable to learner with pending issue of Multiple Enrollment. Multiple enrollment issue will be handled in a separate facility.

#### \_ 0 <u>X</u> nformati 🗙 1. Select section to Q 12 E ROSALINDA VERAYO GUINTO - Sign out display list of List of Classes School Forms -Dashhoard Masterlist Support IESI S IESI SIIE IESI SIIE IESI SIIE TEST SITE TEST SITE + Create Class SY 2014 - 2015 learners CTTL TECT OTTE TEST S TEST SITE Grade 2 Grade 3 TEST SITE TEST SITE 43 APOLINARIO MABINI 49 49 KINDERA **GREGORIO H DEL PILAR** GABRIELA SILANG E TEST SITE TEST S TEST S TEST SITE View volment 👻 View Enrolment View Enrolment 👻 View Enrolment 👻 TEST SITE TEST SITE TEST SITE TEST SIT 40 50 53 DIEGO SILANG KINDERB LAPU-LAPU JOSE RIZAL 64 TEST S E TEST SITE TEST S TEST SITE View Enrolment 👻 View Enrolment 🛛 👻 View Enrolment 🔹 View Enrolment 🔹 TEST SITE TEST SITE TEST SITE T STTF TEST SITE ΓE 61 **52** MARCELO H DEL PILAR 60 MELCHORA AQUINO JUAN LUNA E . TEST S TEST SITE TEST SITE TEST SITE TEST SITE View Enrolment 🔹 View Enrolment 🔹 View Enrolment 🔹 TEST SITE TEST SITE TEST SITE SITE SITE TEST S TES SITE SITE TEST 40 TEST PEDRO PATERNO View Enrolment 🔹 TEST S TEST S F. TEST SITE TEST SITE SITE TEST SITE SITE TEST SITE TEST TEST TEST SITF TECT CITE TE TEST SITE TEST SITE TEST SITE TEST SITE Grade 4 Grade 5 Grade 6 TEST S E TEST SITE TEST S TEST SITE TEST SITE SITE 50 FMILIO AGUINALDO 46 53 BENIGNO AQUINO JR ANTONIO LUNA TEST SITE TEST SITE TEST SIT TEST SITE TEST SITE ΓЕ View Enrolment 👻 View Enrolment 👻 View Enrolment + TEST S TEST S E TEST SITE SITE TEST SITE TEST SITE EMILIO JACINTO 46 46 47 CAYETANO ARELLANO JACINTO ZAMORA TEST SITE TEST SIT TEST SITE SITE TEST SITE View Enrolment 🔹 View Enrolment 🔹 View Enrolment 🔹 E TEST SITE TEST S SITE TEST SITE TEST SITE TEST S 47 48 MANUEL L QUEZON 49 EMILIO JACINTO TEODORA ALONZO TEST SITE TEST SIT SITE TEST SITE View Enrolment 🔹 View Enrolment 🔹 View Enrolment 🔹 ГΕ TEST TEST SITE TEST SITE SITE TEST SITE TEST S E TEST SITE TEST SITE SITE SITE TEST SITE TEST TEST TEST TEST SITE SITE TEST SITE TEST SITE TEST SITE SITE S SITE SITE TES TES TES TEST TEST TEST S TEST SITE ST S E TEST SITE TEST SITE TEST SITE TEST SITE TEST SITE TEST SITE TP-LINK\_A25FDE 2 Department of Education 121.97.254.136/enrolment/masterlist?sy=2014&class\_id=1932036 Internet access

M Inbox (184) - jonathan.dic  

## 2. Cli Learr Profi

**TEST SITE** E TEST SITE **TEST SITE** E TEST SITE **TEST SITE** E TEST SITE **TEST SITE** E TEST SITE **TEST SITE** E TEST SITE **TEST SITE** E TEST SITE **TEST SITE** E TEST SITE **TEST SITE** TEST SITE E TEST SITE 121.97.254.136/enrolment/learne

| × (545) Learne                | mom | nation × New                    |                        |               | asternst   51 Z | 014-7 ×   |            |                             |             |              |        |            |                        |                |
|-------------------------------|-----|---------------------------------|------------------------|---------------|-----------------|-----------|------------|-----------------------------|-------------|--------------|--------|------------|------------------------|----------------|
| _                             |     | sterlist?sy=20                  | 014&class_id=193203    | 36            |                 |           |            |                             |             |              |        |            | (                      | ৭☆ =           |
| ck                            |     |                                 |                        |               |                 |           |            |                             |             |              | ROSALI | NDA VERAY( | ) GUINTO 👻             | Sign out       |
| •                             |     | st                              |                        |               |                 | Dashboard | Masterlist | List of Classe              | s School Fo | rms+ Support |        |            |                        |                |
| <u>מריםר</u>                  | ς   | IED                             | I SITE TE:             | 51 511        | C 10            | :51 51    |            | 51 51                       | IE I        | E21 21       | E IES  | 1 511      | E 1                    | EST            |
|                               | 5   | orlist                          |                        |               |                 |           | Orada      |                             |             | SV 2014 2015 | TEST S | ITE        | TES                    | T SII          |
|                               |     | enist                           |                        |               |                 |           | Giade      | 0 - BEINIGINU               | AQUINO JA / | 31 2014-2015 | E TES  | T SIT      | Е Т                    | EST            |
| le                            |     | e 6 - Benigno Aquir             | no Jr 🙁 🔻              |               |                 |           |            |                             | Enrol Lear  | ner          | TEST S | ITE        | TES                    | T SII          |
| IESI (                        |     |                                 |                        |               |                 |           |            |                             |             |              | E TES  | T SIT      | E T                    | EST            |
| TEST SIT                      |     | No of learners<br>Class Adviser | 50<br>RIVERA, MA LUISA | CCT Recipient | Male<br>3       | Female    | Ralik      | Mak<br>aral 0               | e Fema      | ale          | TEST S | ITE        | TES                    | T SII          |
| TEST :                        |     |                                 |                        | ALIVE         | 1               | 0         |            |                             | -           |              | E TES  | T SIT      | Е Т                    | EST            |
| TEST SIT                      |     |                                 |                        | Repeater      | 0               | 0         |            |                             |             |              | TEST S | ITE        | TES                    | T SII          |
| TEST :                        |     |                                 |                        |               |                 |           |            |                             | <b>\</b>    |              | E TES  | T SIT      | Е Т                    | EST            |
| TEST SIT                      | Boy | 5                               |                        |               |                 |           |            |                             |             |              | TEST S | ITE        | TES                    | T SII          |
| TEST                          | #   | LRN                             | NAME                   |               |                 |           |            | Date of first<br>Attendance | Status      |              | F TES  | T SIT      | ЕТ                     | EST            |
| TEST SIT                      | 1   | 10.00000000                     |                        | -             |                 | 1         |            | 06/02/14                    | No statu    | Profile      | TEST S | ITE        | TES                    | T SII          |
| TEST                          | 2   |                                 |                        |               |                 |           |            | 08/01/14                    | No status   | Profile      | F TES  | т стт      | E T                    | FST            |
| TEST SIT                      | 4   |                                 |                        |               |                 |           |            | 06/02/14                    | No status   | Profile      | TEST S | ITE        | TES                    | TSI            |
| TECT                          | 5   |                                 |                        |               |                 |           |            | 06/02/14                    | No status   | Profile      | E TEC  | т стт      | с т                    | ECT            |
| TEST :                        | 6   |                                 |                        |               |                 |           |            | 08/01/14                    | No status   | Profile      | TFGT G | TTE        |                        | T CTT          |
| TEGT                          | 7   |                                 |                        |               |                 | -         |            | 06/02/14                    | No status   | Profile      |        |            | 11.5                   | TOT            |
| TEST:                         | 9   |                                 |                        |               |                 |           |            | 06/02/14                    | No status   | Profile      | E TES  |            | E I                    | ESI            |
| IEST SIT                      | 10  |                                 |                        |               |                 |           |            | 06/02/14                    | No status   | Profile      | IESIS  | TIE        | TES                    | 1 511          |
| TEST                          | 11  |                                 |                        |               |                 |           |            | 06/02/14                    | No status   | Profile      | E TES  | T SIT      | E T                    | EST            |
| TEST SIT                      | 12  |                                 |                        |               |                 |           |            | 06/02/14                    | No status   | Profile      | TEST S | ITE        | TES                    | T SI1          |
| TEST :                        | 14  |                                 |                        |               |                 |           |            | 06/02/14                    | No status   | Profile      | E TES  | T S        | l'KINS<br>ernet access | şΤ :           |
| <b>TEST SIT</b><br>//67515016 | 15  | 136814080681                    | REVES MAR ANGELO RAFAE | EL EMAAS      |                 |           |            | 06/02/14                    | No status   | Profile      | TEST S | ITE TP     | LINK_A25FC             | E 2 <b>517</b> |

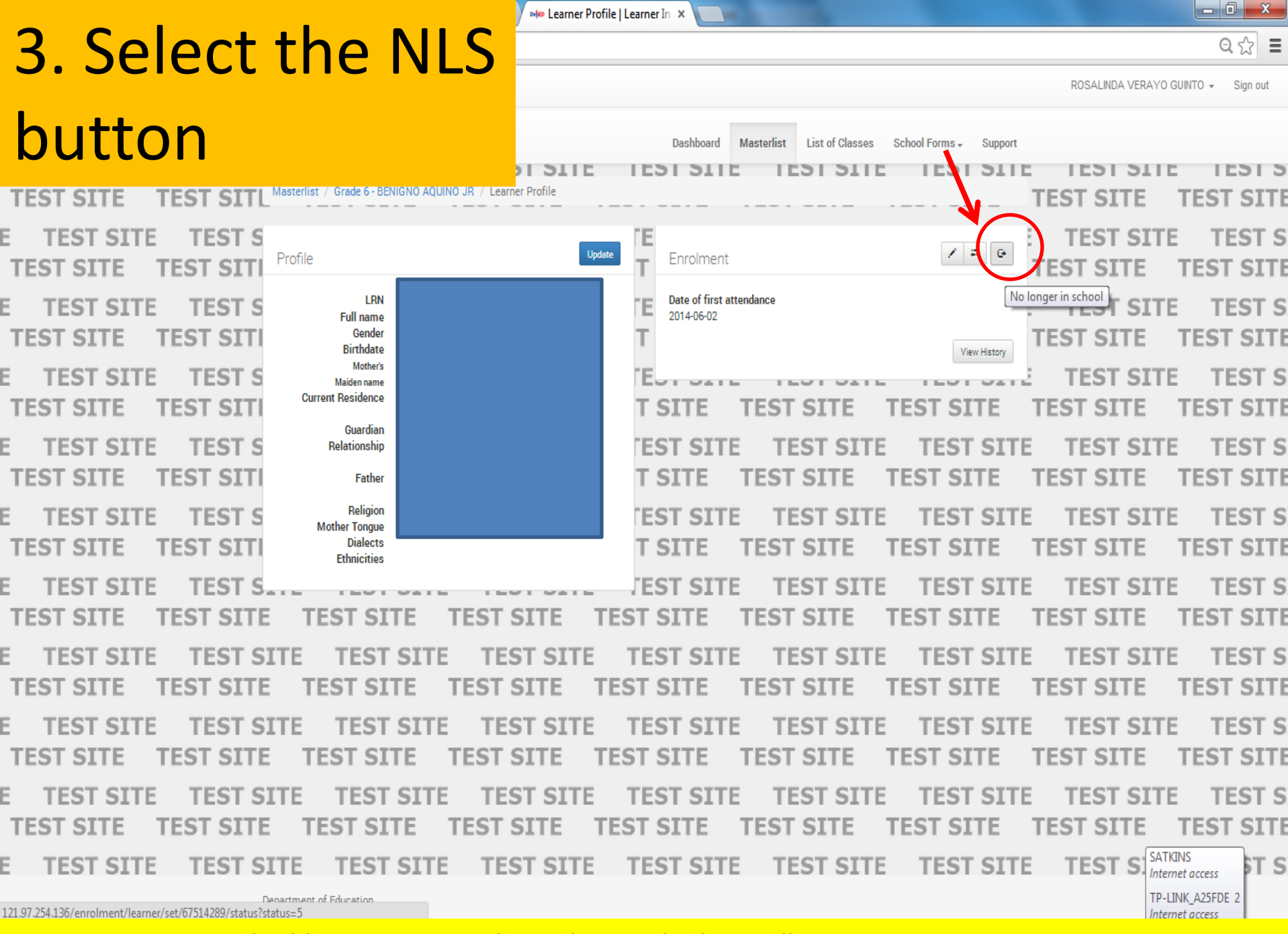

4. Input/pick the effective date (date after the last day of "actual" attendance in school) then click the update status

TEST SITE

TEST SITE

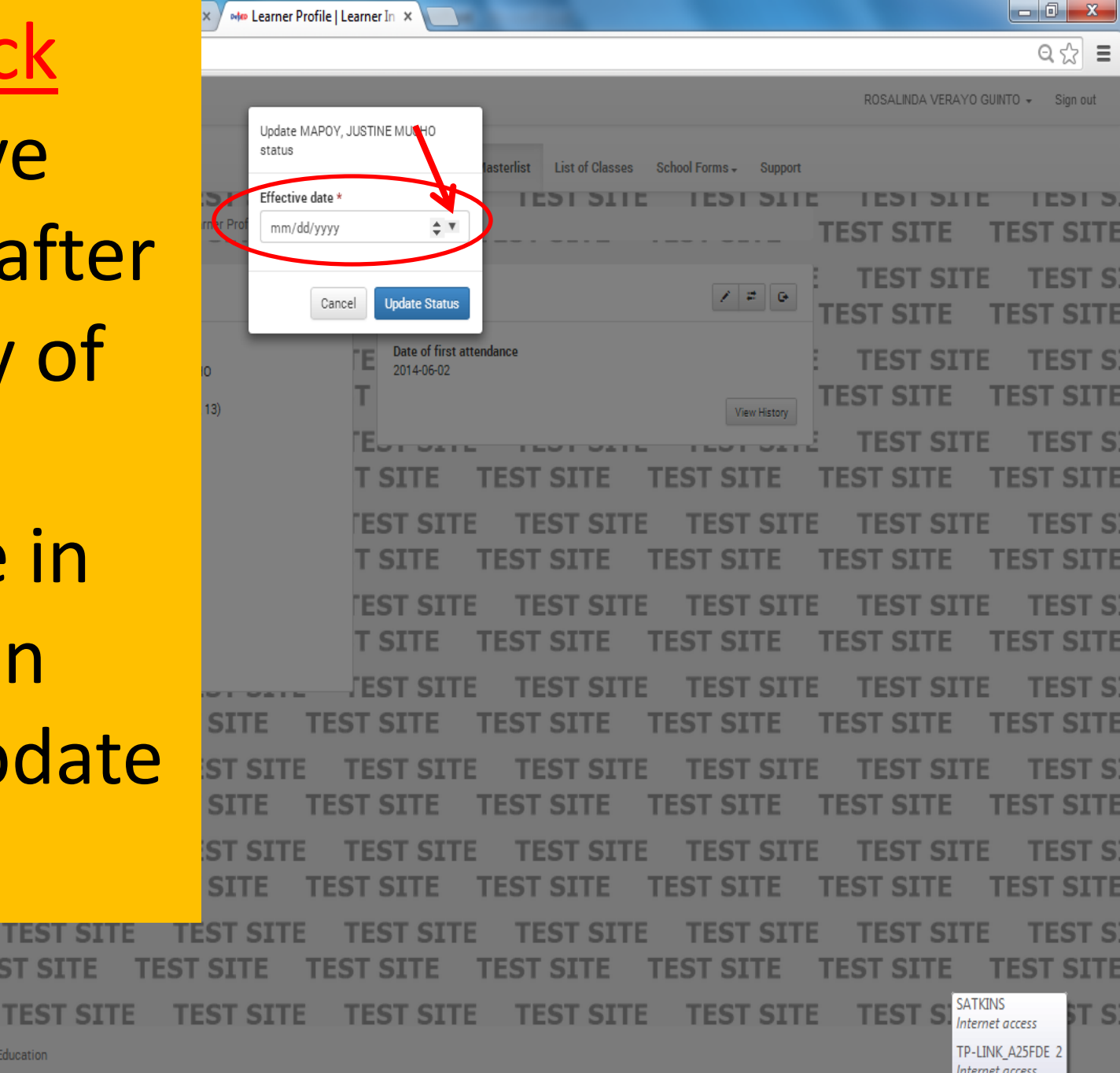

Important: Not applicable to Learner with pending multiple enrollment issue.

Department of Education

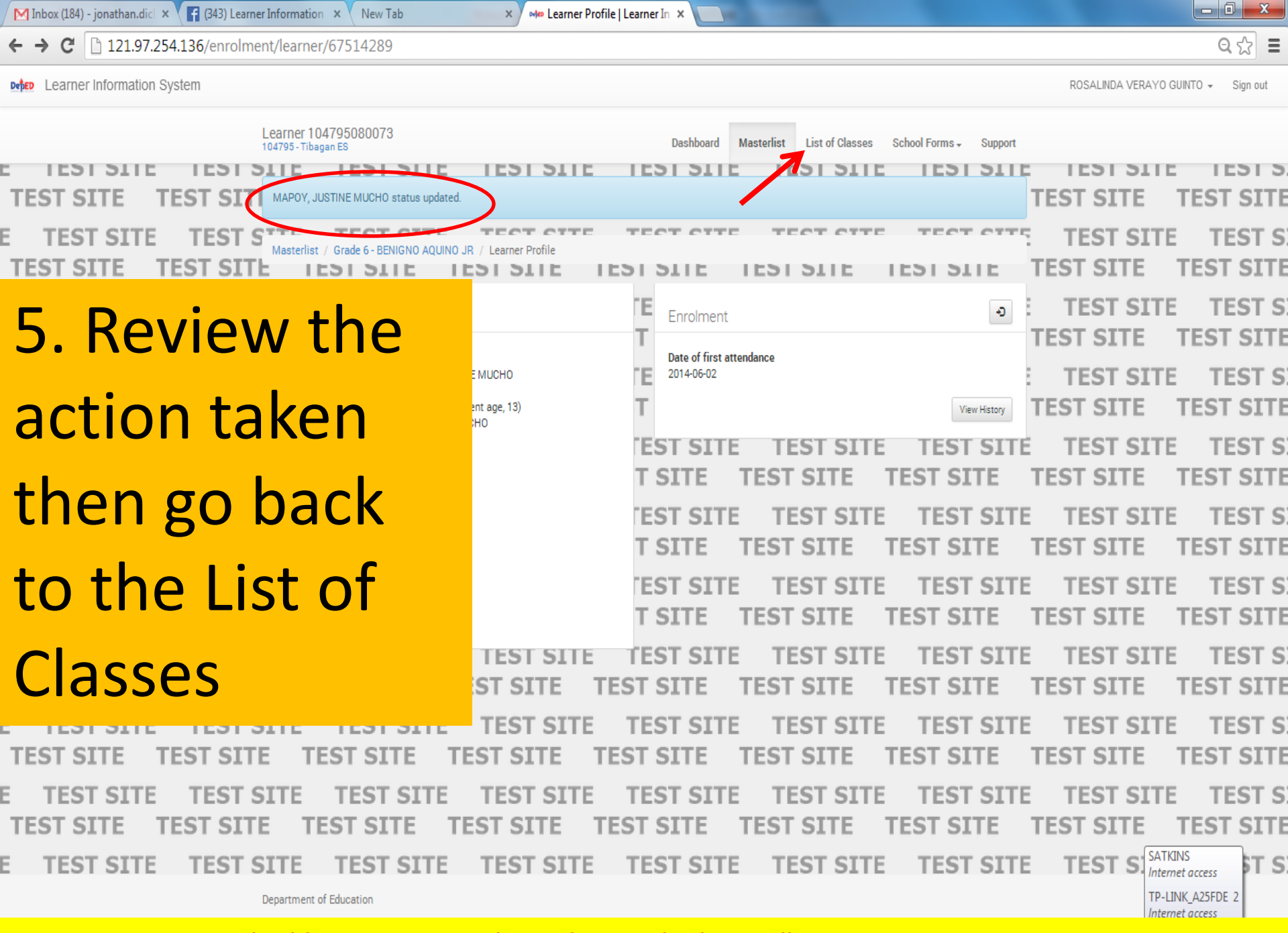

# 6. Click the Filter icon to display selection for list of learners that are No Longer in School

NAME

NAME

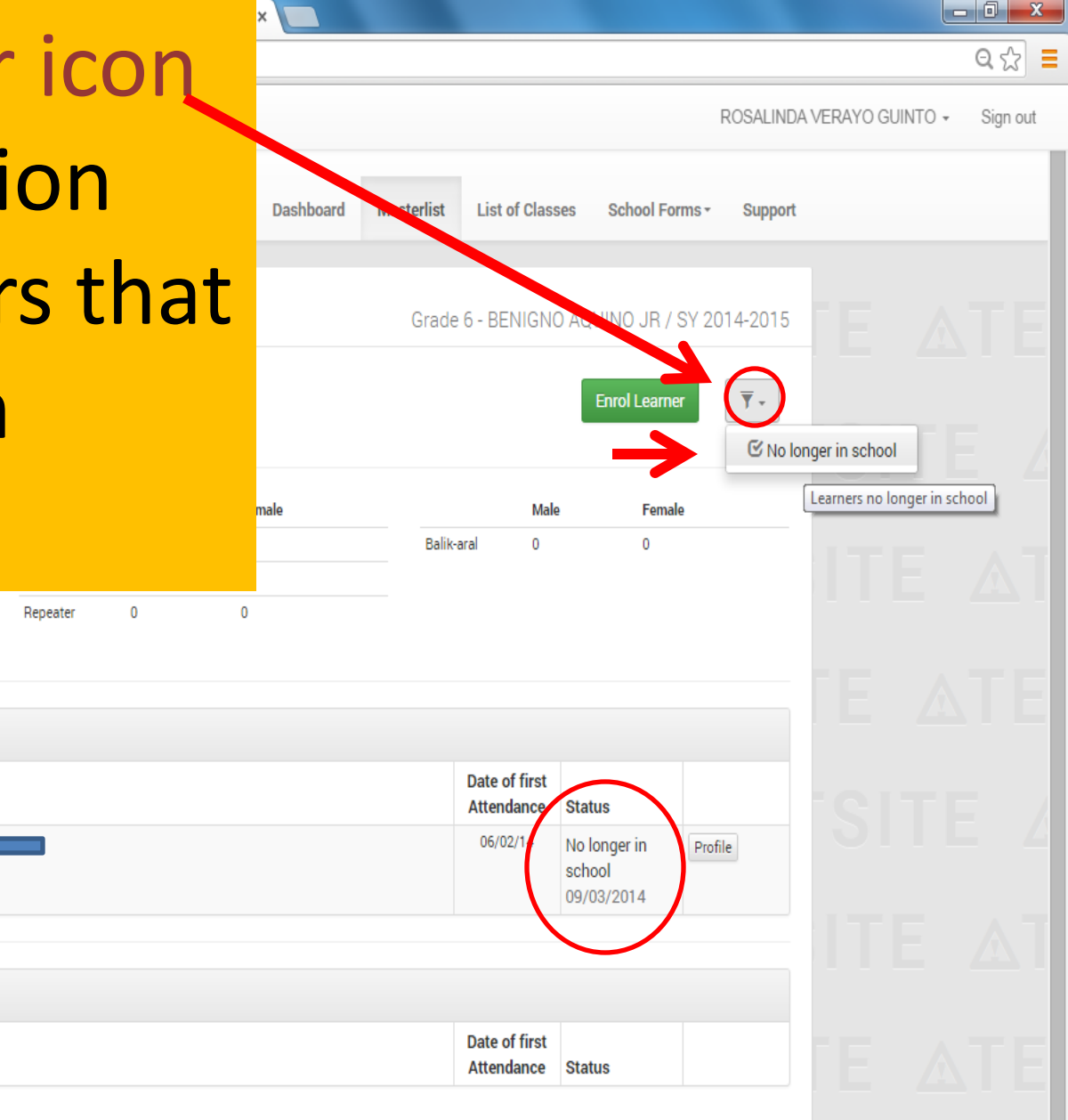

ATECTOITE ATECTOITE ATECTOITE ATECTOITE

121.97.254.136/enrolment/masterlist?sy=2014&class\_id=1932036&nls=0

Boys

Girls

LRN

LRN

104795080003

### NOTE: re-admission function is available by selecting the profile button to display the readmit option

TEST SITE

**TEST SITE** 

TEST SITE

**TEST SITE** 

**TEST SITE** 

F

F

F

F

TEST SITE

TEST SITE

TEST SITE

TEST SITE

TEST SIT

TEST SIT

TEST SIT

TEST SIT

TEST SIT

TEST S

TEST S

TEST S

TEST S

ROSALINDA VERAYO GUINTO - Sign out List of Classes School Forms + erlist Support IESI SIIE IESI SIIE TEST SITE TEST SITE TEST S TEST SITE ÷ TEST LRN Date of first attendance TEST S TEST SITE 2014-06-02 Full name Gender TEST SITE TEST SITE Birthdate View History Mother's TEST S TEST SITE Maiden name Current Residence TEST SITE SITE TEST SITE TEST TEST Guardian TEST S EST SITE TEST SITE TEST SITE TEST SITE Relationship TEST SITE TEST SITE T SITE TEST SITE TEST SITE Father Religion TEST S EST SITE TEST SITE TEST SITE TEST SITE Mother Tongue Dialects TEST SITE **TEST SITE** TEST SITE TEST SITE T SITE Ethnicities

\_ 0 X

Internet access

요☆ Ξ

TEST S TEST SITE TEST S EST SITE TEST SITE TEST SITE TEST SITE F TEST SITE TEST SITE TEST SITE TEST SITE TEST SITE TEST SITE TEST SITE TEST SITE SITE TEST

TEST SITE TEST SITE TEST S TEST SITE F TEST SITE TEST SITE TEST SITE TEST SITE TEST SITE TEST SITE TEST SITE TEST SITE TEST SITE TEST SITE TEST SITE TEST SITE TEST SITE TEST SITE TEST SITE TEST SITE TEST SITE TEST SITE TEST SITE TEST SITE TEST SITE TEST SITE TEST S F **TEST SITE** TEST SITE TEST SITE **TEST SITE** TEST SITE **TEST SITE TEST SITE** TEST SITE TEST SITE TEST S TEST SITE TEST SITE TEST SITE TEST SITE TEST SITE TEST SITE TEST SITE TEST SITE F TEST SITE TEST SITE TEST SITE TEST SITE TEST SITE TEST SITE TEST SITE TEST SITE TEST SITE SATKINS **TEST S** F TEST SITE TEST SITE TEST SITE TEST SITE TEST SITE TEST SITE TEST SITE §T S Internet access TP-LINK\_A25FDE 2 Department of Education